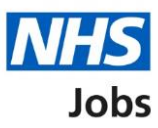

# How to issue a contract in NHS Jobs user guide

This guide gives you instructions for how to issue a contract in the NHS Jobs service.

If you select online, you'll use the NHS Jobs service to create your contract. If you select offline, you'll create it outside of the NHS Jobs service. You can't change your answer.

You'll need to enter the start date, pay, type of contract and how you'll send it. You'll check the contract details and make sure it's correct before sending it.

Once a contract is sent, the applicant can accept or reject the contract offer. You can respond on behalf of the applicant or withdraw your contract offer.

Only a 'Super user' or 'Recruitment administrator' can add and remove contract templates.

# Contents

How to issue a contract in NHS Jobs user guide

Contracts

Find the job to issue your contract

Do you want to create a contract?

Create and send the contract

What date will the applicant start?

What's the pay for this contract?

Which type of agreement do you want to offer?

How do you want to create your contract?

Which contract template do you want to use?

Check the details of the contract and send it

Online contract sent

Manually send the contract

Applicant actions

What date did the applicant accept the contract?

Contract accepted

Contract rejected

Withdraw your contract offer

Contract offer withdrawn

#### Contracts

This page gives you instructions for how to access a job at the contract stage.

Important: You must have a job at the contract stage to issue a contract.

To access a job at the contract stage, complete the following step:

**1.** Select the 'Contracts' link.

|                                                                        |                                                                            | You're viewing NHS BSA Training                                             |
|------------------------------------------------------------------------|----------------------------------------------------------------------------|-----------------------------------------------------------------------------|
| NHS Jobs                                                               |                                                                            | Signed in as Sign Out                                                       |
| BETA Your <u>feedback</u> will                                         | help us to improve this service.                                           |                                                                             |
| The new NHS Jobs web<br>service updates. <u>Read n</u>                 | site will be unavailable every Thurso<br>nore about why we are doing this. | day from 7am to 8am while we make essential                                 |
| NHS BSA Training<br><b>Dashboard</b><br>Showing tasks for<br>All users |                                                                            | What you can do<br>Create a job listing<br>Search for a listing             |
| Draft                                                                  | 0                                                                          | Search for an applicant                                                     |
| Published                                                              | 3                                                                          | Manage the account                                                          |
| Shortlisting                                                           | 20                                                                         | Users<br>At risk applicants<br>Accredited logos                             |
| <u>Interviews</u>                                                      | 19                                                                         | <u>Key performance indicators</u><br>( <u>KPIs)</u><br>Supporting documents |
| <u>Ready to offer</u>                                                  | 12                                                                         | Contract templates Offer letter templates                                   |
| Conditional offers                                                     | 6                                                                          | <u>Approval settings</u>                                                    |
| <u>Pre-employment</u><br><u>checks</u>                                 | 6                                                                          | Help and information                                                        |
| 1 <u>Contracts</u>                                                     | 21                                                                         |                                                                             |
| End recruitment                                                        | 4                                                                          |                                                                             |
| Privacy policy. Terms and                                              | conditions Accessibility_Statement                                         | Cookies How to create and publish jobs<br>© Crown copyright                 |

## Find the job to issue your contract

This page gives you instructions for how to find the job to issue your contract.

To find the job to issue your contract, complete the following step:

1. In What needs doing next, select the "Create and issue contract' link.

|                                                                   |                                                      |                                           | You're                    | viewing NHS BSA Training                    | _               |
|-------------------------------------------------------------------|------------------------------------------------------|-------------------------------------------|---------------------------|---------------------------------------------|-----------------|
| NHS Jobs                                                          |                                                      |                                           | Signed                    | in as Sign Out                              |                 |
| BETA Your feedbac                                                 | ≤ will help us to improve this s                     | service.                                  |                           |                                             |                 |
| The new NHS Jobs<br>service updates. <u>Re</u>                    | website will be unavailal<br>ead more about why we a | ble every Thursday fro<br>are doing this. | om 7am to 8am wh          | ile we make essential                       |                 |
| ✓ Go back NHS BSA Trainin Contracts Showing tasks for All users ✓ | g                                                    |                                           |                           |                                             |                 |
| Applicant                                                         | Job title                                            | Deadline                                  | Stage                     | What needs doing<br>next                    |                 |
| AR-200922-00002                                                   | <u>HR Manager</u><br>T1111-20-6620                   | ON TRACK                                  | Issue contract            | Create and issue 1                          |                 |
|                                                                   |                                                      |                                           |                           | Next ·<br>Page 2 o                          | →<br><u>f</u> 2 |
| <u>Privacy policy</u> Tern                                        | is and conditions Accessib                           | ility_Statement Cookie                    | s <u>How to create ar</u> | <u>nd publish jobs</u><br>© Crown copyrigh: | t               |

#### Do you want to create a contract?

This page gives you instructions for how to create a contract.

To confirm if you want to create a contract, complete the following steps:

- 1. Select an answer:
  - 'Yes, their pre-employment checks were satisfactory'
  - 'No, withdraw the offer'
- **2.** Select the 'Save and continue' button.

|                                                                                                    | You're viewing NHS BSA Training <u>Change</u>       |
|----------------------------------------------------------------------------------------------------|-----------------------------------------------------|
| <b>NHS</b> Jobs                                                                                                    | Signed in as Sign Out                               |
| <b>BETA</b> Your <u>feedback</u> will help us to improve this service.                                                            |                                                     |
| The new NHS Jobs website will be unavailable every Thursday from service updates. <u>Read more about why we are doing this.</u>   | 7am to 8am while we make essential                  |
| < Go Back<br>Pre-employment checks<br>Do you want to create a contract for Lia<br>MA?                                             | m                                                   |
| <ul> <li>Yes, their pre-employment checks were satisfactory</li> <li>No, withdraw the offer</li> <li>Save and continue</li> </ul> |                                                     |
| Privacy policy Terms and conditions Accessibility Statement Cookies                                                               | How to create and publish jobs<br>© Crown copyright |

You've reached the end of this user guide if you've withdrawn the contract offer.

#### **Create and send the contract**

This page gives you instructions for how to confirm what information is needed to create and send the contract.

**Important:** You'll need to enter the start date, pay, type of contract and how you'll send it. You'll check the contract details and make sure it's correct before sending it.

Read the information on the page and complete the following step:

**1.** Select the 'Continue' button.

|                                                                                                    | You're viewing NHS BSA Traini | ng      |
|----------------------------------------------------------------------------------------------------|-------------------------------|---------|
| <b>NHS</b> Jobs                                                                                                    | Signed in as Sign             | Out     |
| BETA Your <u>feedback</u> will help us to improve this service.                                                                     |                               |         |
| The new NHS Jobs website will be unavailable every Thursday from 7am service updates. <u>Read more about why we are doing this.</u> | to 8am while we make essenti  | al      |
| < Go back<br>Create and send the contract                                                                                           |                               |         |
| Following your conditional offer, you'll now confirm and enter information such as the:                                             |                               |         |
| • start date                                                                                                    |                               |         |
| <ul> <li>pay</li> <li>type of contract and how you'll send it</li> </ul>                                                            |                               |         |
| You'll check the details and make sure it's correct before sending it.                                                              |                               |         |
| Continue<br>Return to your job listings                                                                                             |                               |         |
| Privacy policy Terms and conditions Accessibility Statement Cookies How                                                             | v to create and publish jobs  |         |
|                                                                                                    | © Crown cop                   | byright |

# What date will the applicant start?

This page gives you instructions for how to add the applicant's start date.

To add the applicant's start date, complete the following steps:

- 1. In the Day, Month and Year boxes, enter the details.
- **2.** Select the 'Save and continue' button.

| You're viewing NHS BSA Training                                                                                                    |
|----------------------------------------------------------------------------------------------------|
| Jobs Signed in as Sign Out                                                                                                    |
| BETA Your <u>feedback</u> will help us to improve this service.                                                                                                    |
| The new NHS Jobs website will be unavailable every Thursday from 7am to 8am while we make essential service updates. <u>Read more about why we are doing this.</u>                                              |
| <ul> <li>C Go Back</li> <li>Issue the contract</li> <li>What date will the applicant start?</li> <li>For example, 12 1 2019</li> <li>Day Month Year</li> <li>1</li> <li>2</li> <li>Save and continue</li> </ul> |
| Privacy policy Terms and conditions Accessibility Statement Cookies How to create and publish jobs<br>© Crown copyright                                                                                         |

Tip: You must enter the date in the DD-MM-YYYY format, e.g., 01 01 2021.

# What's the pay for this contract?

This page gives you instructions for how to add the pay for this contract.

To add the salary, complete the following steps:

- 1. In the Salary amount box, enter the details.
- **2.** Select an option from the drop down menu.
- **3.** Select the 'Save and continue' button.

|                                                                                                    | You're viewing NHS BSA Training                     |
|----------------------------------------------------------------------------------------------------|-----------------------------------------------------|
|                                                                                                    | Signed in as Sign Out                               |
| BETA Your feedback will help us to improve this service.                                                                                                    |                                                     |
| The new NHS Jobs website will be unavailable every Thursday from service updates. <u>Read more about why we are doing this.</u>                                                                                           | n 7am to 8am while we make essential                |
| <ul> <li>Constant</li> <li>Issue the contract</li> <li>What's the pay for this contract?</li> <li>This was £25000 in the conditional offer.</li> <li>Pay amount</li> <li>f a year 2</li> <li>Save and continue</li> </ul> |                                                     |
| Privacy_policy Terms and conditions Accessibility_Statement Cookies                                                                                                    | How to create and publish jobs<br>© Crown copyright |

# Which type of agreement do you want to offer?

This page gives you instructions for how to select the type of agreement you want to offer.

To select the type of agreement, complete the following steps:

- 1. Select an answer.
- **2.** Select the 'Save and continue' button.

|                                                                                                    | You're viewing NHS BSA Training                            |
|----------------------------------------------------------------------------------------------------|------------------------------------------------------------|
| NHS Jobs                                                                                                    | Signed in as Sign Out                                      |
| BETA Your <u>feedback</u> will help us to improve this service.                                                                                                    |                                                            |
| The new NHS Jobs website will be unavailable every Thursda<br>service updates. <u>Read more about why we are doing this.</u>                                                                                                    | ay from 7am to 8am while we make essential                 |
| <ul> <li>Go Back</li> <li>Issue the contract</li> <li>Which type of agreement do you wooffer?</li> <li>An addendum to an existing contract</li> <li>An addendum to an existing contract</li> <li>An internal secondment</li> <li>An external secondment</li> <li>Save and continue</li> </ul> | ant to                                                     |
| Privacy policy Terms and conditions Accessibility Statement C                                                                                                    | ookies How to create and publish jobs<br>© Crown copyright |

#### How do you want to create your contract?

This page gives you instructions for how to create your contract.

**Important:** If you select online, you'll use the NHS Jobs service to create your contract. If you select offline, you'll create it outside of the NHS Jobs service. You can't change your answer.

- 1. Select an answer:
  - <u>'Online</u>'
  - 'Offline'
- 2. Select the 'Save and continue' button.

|                                                                                                    | You're viewing NHS BSA Training          | <u>Change</u> |
|----------------------------------------------------------------------------------------------------|------------------------------------------|---------------|
| <b>NHS</b> Jobs                                                                                                    | Signed in as                             | Sign Out      |
| BETA Your <u>feedback</u> will help us to improve this service.                                                                                                    |                                          |               |
| The new NHS Jobs website will be unavailable every Thursday from service updates. <u>Read more about why we are doing this.</u>                                                                                                    | 7am to 8am while we make es              | sential       |
| <ul> <li>Construct</li> <li>Construct</li> <li>Construct</li> <li>Online <ul> <li>Online</li> <li>Use a template in the NHS Jobs online service.</li> <li>Offline</li> <li>Create it offline outside the NHS Jobs online service. You cannot change this decision.</li> </ul> </li> <li>2 Save and continue</li> </ul> |                                          |               |
| Privacy policy. Terms and conditions Accessibility Statement Cookies                                                                                                    | How to create and publish jobs<br>© Crov | vn copyright  |

#### Which contract template do you want to use?

This page gives you instructions for how to select the contract template you want to use.

**Important:** You'll need to create a contract template to send it to applicants. Only a 'Super user' or 'Recruitment administrator' can add and remove contract templates.

To select a contract template to use, complete the following steps:

- 1. Select an answer.
- 2. Select the 'Save and continue' button.

|                                                                                                    | You're viewing NHS BSA Training                                      |
|----------------------------------------------------------------------------------------------------|----------------------------------------------------------------------|
| <b>NHS</b> Jobs                                                                                                    | Signed in as Sign Out                                                |
| BETA Your <u>feedback</u> will help us to improve this service.                                                                                                    |                                                                      |
| The new NHS Jobs website will be unavailable every Th service updates. <u>Read more about why we are doing th</u>                                                                                                    | ursday from 7am to 8am while we make essential<br><u>is.</u>         |
| <ul> <li>Go Back</li> <li>Issue the contract</li> <li>Which contract template do you use?</li> <li>Training and support officer - contract</li> <li>Practice manager</li> <li>Administrator contract</li> <li>If the template you need is not displayed</li> <li>Save and continue</li> </ul> | want to                                                              |
| Privacy policy. Terms and conditions Accessibility Statement                                                                                                    | t <u>Cookies</u> How to create and publish jobs<br>© Crown copyright |

Tip: If the contract template is not shown, contact your organisations super user.

#### Check the details of the contract and send it

This page gives you instructions for how to check the details of the contract and send it.

To check the details and send your contract, complete the following steps:

- **1.** Select the 'preview the contact' link.
- 2. Select a 'Change' link (optional).
- **3.** Select the 'Send now' button.

|   |                                                                                                    |                                                                                                    |                     | You're viewing NHS BSA            | A Training   |
|---|----------------------------------------------------------------------------------------------------|----------------------------------------------------------------------------------------------------|---------------------|-----------------------------------|--------------|
|   | NHS Jobs                                                                                                    |                                                                                                    |                     | Signed in as                      | Sign Out     |
|   | BETA Your feedback                                                                                                  | will help us to improve this service.                                                                  |                     |                                   |              |
|   | The new NHS Jobs w<br>service updates. <u>Rea</u>                                                                   | vebsite will be unavailable every Thursday<br>Id more about why we are doing this.                     | from 7am to a       | 3am while we make e               | ssential     |
|   | <ul> <li>Go Back</li> <li>Check the destruction</li> <li>Training and send it to</li> </ul>                         | etails of the permanent<br>d Support Officer contrac                                                   | t and               |                                   |              |
|   | Location                                                                                                    | Goldcrest Way<br>Newcastle Upon Tyne<br>NE15 8NY                                                       | <u>Change</u>       |                                   |              |
|   | Working pattern                                                                                                    | Full-time                                                                                              | <u>Change</u>       |                                   |              |
|   | Number of hours<br>or sessions a<br>week                                                                            | 30 hours a week                                                                                        | Change              |                                   |              |
|   | Рау                                                                                                    | £25000 a year                                                                                          | <u>Change</u>       |                                   |              |
|   | Start date                                                                                                    | 20 April 2021                                                                                          | <u>Change</u>       |                                   |              |
|   | Type of<br>agreement                                                                                                | A contract of employment                                                                               | <u>Change</u>       |                                   |              |
|   | Contract template                                                                                                   | HR Manager - Contract offer                                                                            | <u>Change</u>       |                                   |              |
| 3 | Send the contra<br>When you're satisfie<br>employment to the<br>You can also prev<br>Send now<br>Save and come back | ict<br>ed that the details are correct, send this co<br>applicant.<br>view the contract (PDF, 4 KB). 1 | intract of          |                                   |              |
|   | Privacy policy Terms.                                                                                               | and conditions Accessibility Statement Co                                                              | <u>okies How to</u> | create and publish jobs<br>© Crov | wn copyright |

**Tip:** You should preview the contract to check the information is correct before sending it to applicants.

#### **Online contract sent**

This page shows confirmation the online contract is sent.

**Important:** This page is only shown if you've sent your contract online using the NHS Jobs service. The applicant will view and respond to the contract offer.

To view your job listings, complete the following step:

1. Select the 'Back to your job listings' button.

|                                                                                                    | You're viewing NHS BSA Training                     |
|----------------------------------------------------------------------------------------------------|-----------------------------------------------------|
| <b>NHS</b> Jobs                                                                                                    | Signed in as Sign Out                               |
| BETA Your feedback will help us to improve this service.                                                                                                    |                                                     |
| The new NHS Jobs website will be unavailable every Thursday from 7a service updates. <u>Read more about why we are doing this.</u>                                                                   | m to 8am while we make essential                    |
|                                                                                                    |                                                     |
| <b>Contract sent</b><br>You've sent the Training and Support Officer<br>contract to                                                                                                    |                                                     |
| We'll email the applicant to let them know. They'll be able to view and accept the contract in their NHS Jobs online account.                                                                        |                                                     |
| What happens next<br>The applicant might need to contact you if they need more<br>information or to ask questions. We'll let you know when they accept<br>the contract.<br>Back to your job listings |                                                     |
| Privacy policy Terms and conditions Accessibility Statement Cookies E                                                                                                    | tow to create and publish jobs<br>© Crown copyright |

**Tip:** The applicant might need to contact you if they need more information before accepting a contract.

#### Manually send the contract

This page shows confirmation the contract is sent manually.

**Important:** This page is only shown if you've sent your outside of the NHS Jobs service. The applicant will view and respond to the contract offer.

To view your job listings, complete the following step:

**1.** Select the 'Back to your job listings' button.

|                                                                                                    | You're viewing NHS BSA Training                     |
|----------------------------------------------------------------------------------------------------|-----------------------------------------------------|
| NHS Jobs                                                                                                    | Signed in as Sign Out                               |
| BETA Your <u>feedback</u> will help us to improve this service.                                                                                          |                                                     |
| The new NHS Jobs website will be unavailable every Thursday from 7a service updates. <u>Read more about why we are doing this.</u>                       | m to 8am while we make essential                    |
| Manually send the<br>Training and Support<br>Officer contract to<br>You've chosen to create and send the contract<br>outside the NHS Jobs online service |                                                     |
| What happens next<br>You'll need to update their status when you get their reply.<br>Back to your job listings                                           |                                                     |
| Privacy_policy Terms and conditions Accessibility Statement Cookies H                                                                                    | tow to create and publish jobs<br>© Crown copyright |

You've reached the end of this user guide as you've manually sent your contract outside of the NHS Jobs service.

# **Applicant actions**

This page gives you instructions for how to respond to the contract offer on the applicant's behalf.

To add the applicant's response, complete the following steps:

- 1. Select an answer:
  - 'Mark as accepted'
  - '<u>Mark as rejected</u>'
  - 'Withdraw offer'
- **2.** Select the 'Continue' button.

|                                                                                                    | You're viewing NHS BSA Training                             |
|----------------------------------------------------------------------------------------------------|-------------------------------------------------------------|
| <b>NHS</b> Jobs                                                                                                    | Signed in as Sign Out                                       |
| BETA Your <u>feedback</u> will help us to improve this service.                                                                                                    |                                                             |
| The new NHS Jobs website will be unavailable every Thur service updates. <u>Read more about why we are doing this</u> .                                                                                                    | sday from 7am to 8am while we make essential                |
| Continue<br>Continue<br>Contin |                                                             |
|                                                                                                    |                                                             |
| Privacy policy Terms and conditions Accessibility Statement                                                                                                    | Cookies How to create and publish jobs<br>© Crown copyright |

# What date did the applicant accept the contract?

This page gives you instructions for how to add the date the applicant accepted the contract offer.

To add the applicants accepted contract offer date, complete the following steps:

- 1. In the Day, Month and Year boxes, enter the details.
- **2.** Select the 'Save and continue' button.

|                                                                                                    | You're viewing NHS BSA Training                     |
|----------------------------------------------------------------------------------------------------|-----------------------------------------------------|
| NHS Jobs                                                                                                    | Signed in as Sign Out                               |
| BETA Your <u>feedback</u> will help us to improve this service.                                                                                                    |                                                     |
| The new NHS Jobs website will be unavailable every Thursday from service updates. <u>Read more about why we are doing this.</u>                                                              | 7am to 8am while we make essential                  |
| <ul> <li>Go Back</li> <li>Issue the contract</li> <li>What date did the applicant accept the contract?</li> <li>Day Month Year</li> <li>Day Month Year</li> <li>Save and continue</li> </ul> |                                                     |
| Privacy policy. Terms and conditions Accessibility Statement Cookies                                                                                                    | How to create and publish jobs<br>© Crown copyright |

Tip: You must enter the date in the DD-MM-YYYY format, e.g., 01 01 2021.

# **Contract accepted**

This page shows confirmation you've accepted the contract on the applicant's behalf.

To view your job listings, complete the following step:

**1.** Select the 'Back to your job listings' button.

|                                                                                             | You're viewing NHS BSA Training                                                     |
|---------------------------------------------------------------------------------------------|-------------------------------------------------------------------------------------|
| <b>NHS</b> Jobs                                                                             | Signed in as Sign Out                                                               |
| BETA Your <u>feedback</u> will help us to improve this                                      | service.                                                                            |
| The new NHS Jobs website will be unavaila<br>service updates. <u>Read more about why we</u> | ble every Thursday from 7am to 8am while we make essential<br>are doing this.       |
|                                                                                             |                                                                                     |
| Contract acc<br>You've updated the status for<br>Support Officer contract to                | the Training and                                                                    |
| Back to your job listings                                                                   |                                                                                     |
| Privacy policy Terms and conditions Accessib                                                | ilit <u>y Statement Cookies How to create and publish jobs</u><br>© Crown copyright |

You've reached the end of this user guide as you've accepted the contract on the applicant's behalf.

# **Contract rejected**

This page shows confirmation you've rejected the contract on the applicant's behalf.

To view your job listings, complete the following step:

**1.** Select the 'Back to your job listings' button.

|                                                                                                | You're viewing NHS BSA Training                                                           |
|------------------------------------------------------------------------------------------------|-------------------------------------------------------------------------------------------|
| <b>NHS</b> Jobs                                                                                | Signed in as Sign Out                                                                     |
| BETA Your <u>feedback</u> will help us to improve this s                                       | ervice.                                                                                   |
| The new NHS Jobs website will be unavailab<br>service updates. <u>Read more about why we a</u> | ole every Thursday from 7am to 8am while we make essential<br>a <u>re doing this.</u>     |
|                                                                                                |                                                                                           |
| <b>Contract rej</b><br>You've updated the status for<br>contract to                            | <b>ected</b><br>the Administrator                                                         |
| Back to your job listings                                                                      |                                                                                           |
| Privacy policy Terms and conditions Accessibi                                                  | ility Statement <u>Cookies</u> <u>How to create and publish jobs</u><br>© Crown copyright |

You've reached the end of this user guide as you've rejected the contract on the applicant's behalf.

Go to the 'How to end a recruitment in NHS Jobs user guide'.

# Withdraw your contract offer

This page gives you instructions for how to withdraw your contract offer.

To add a reason and withdraw your contract offer, complete the following steps:

- 1. In the **Blank** box, enter the details.
- **2.** Select the 'Continue' button.

|                                                                                                    | You're viewing NHS BSA Training                        |
|----------------------------------------------------------------------------------------------------|--------------------------------------------------------|
| NHS Jobs                                                                                                    | Signed in as Sign Out                                  |
| BETA Your <u>feedback</u> will help us to improve this service.                                                                                                    |                                                        |
| The new NHS Jobs website will be unavailable every Thursday fr<br>service updates. <u>Read more about why we are doing this.</u>                                           | om 7am to 8am while we make essential                  |
| <ul> <li>Go Back</li> <li>Pre-employment checks</li> <li>Withdraw your conditional offer</li> <li>Describe why you're withdrawing the offer</li> <li>2 Continue</li> </ul> |                                                        |
| Privacy policy Terms and conditions Accessibility Statement Cooki                                                                                                    | es How to create and publish jobs<br>© Crown copyright |

## **Contract offer withdrawn**

This page shows confirmation you've withdrawn the contract offer.

To view your job listings, complete the following step:

**1.** Select the 'Continue' button.

|                                                                                                    | You're viewing NHS BSA Training                     |
|----------------------------------------------------------------------------------------------------|-----------------------------------------------------|
| NHS Jobs                                                                                                    | Signed in as Sign Out                               |
| <b>BETA</b> Your <u>feedback</u> will help us to improve this service.                                                              |                                                     |
| The new NHS Jobs website will be unavailable every Thursday from 7ai service updates. <u>Read more about why we are doing this.</u> | m to 8am while we make essential                    |
| <b>Job offer withdrawn</b><br>Training and Support Assistant, NHS<br>BSA Training                                                   |                                                     |
| You've withdrawn this job offer                                                                                                    |                                                     |
| Privacy policy. Terms and conditions Accessibility Statement Cookies H                                                              | low to create and publish jobs<br>© Crown copyright |

# You've reached the end of this user guide as you've withdrawn the contract offer to applicants.

Go to the 'How to end a recruitment in NHS Jobs user guide'.